### 特集\*パソコンで作る私だけの実験室

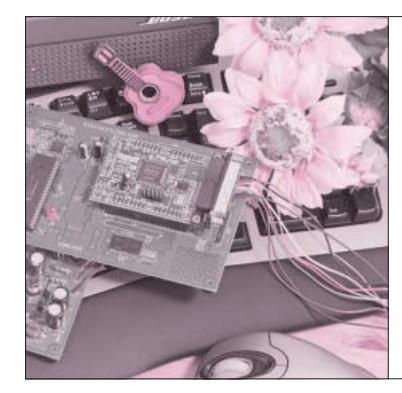

# 第2章 パソコンをスペクトラム・ アナライザとして利用する サウンド・デバイスによる

岩田 利王 Toshio Iwata

すべての信号はいろいろな周波数成分(スペクトル) の足し合わせで構成されています.そのスペクトルが どのように分布しているかを観察するためには,時間 軸信号にFFT(Fast Fourier Transform;高速フーリ エ変換)を施す必要があります.

時間軸信号にFFTを施してスペクトルを調べる手 段を「FFT解析」、それをする装置を「FFTアナラ イザ」と呼びます.FFTアナライザにより、その信 号がどのような周波数成分で構成されているか、その システムがどのような周波数特性をもっているか、な どを容易に調べることができます.

### FFT アナライザの使いかた

ここでは簡単な*CR*フィルタ回路を製作し,その入 出力のスペクトルを観察します.

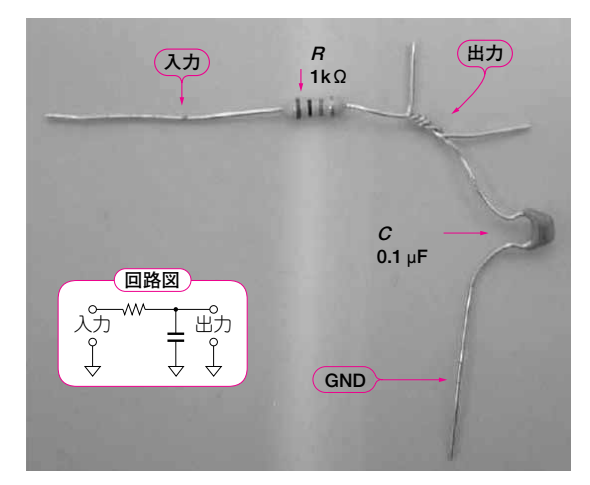

写真2-1 製作した CRフィルタの外観

### Keywords

● CRフィルタ回路の製作

ここでは測定対象(DUT)として簡単な*CR*フィルタ を製作します.**写真2-1**のように抵抗*R*(1 kΩ)とコ ンデンサ*C*(0.1 μF)を接続します.

周波数成分の観測

**図2-1**に回路図を示します.これでも立派なLPF (Low Pass Filter;低域通過フィルタ)です.

#### オシロ用プローブとジェネレータ用プローブを DUTにつなぐ

それではもう一度パソコンにプローブを差し込み, プローブをDUTに接続しましょう.なお,この回路 は受動回路なので電源は必要ありません.

写真2-2のようにプローブを接続し,SoftOscillo2 を実行すると図2-2のように時間軸波形が表示され ます.LチャネルがDUTの入力信号,Rチャネルが 出力信号で,出力の振幅は入力と比べるとわずかに減 衰して見えると思います.

#### FFT アナライザ」モードにする

それでは SoftOscillo2の FFT 解析機能を使ってスペ クトルを観察しましょう.「モード」のラジオ・ボタ ンを [FFT アナライザ] にしてください.すると入 力信号のスペクトル(赤色)と出力信号のスペクトル (青色)が現れて図2-3のような表示になります.

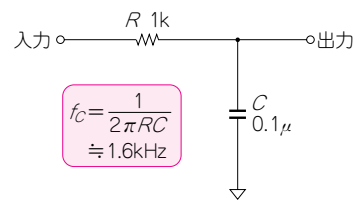

図2-1 製作した CRフィルタの回路

スペクトル,FFT,高速フーリエ変換,矩形波,三角波,のこぎり波,シグナル・インテグリティ,THD,THD+N,S/N,窓関数, 矩形窓,ハニング窓,ハミング窓,ブラックマン窓,ブラックマン-ハリス窓,バートレット窓,ビット逆順ソート,バタフライ演算

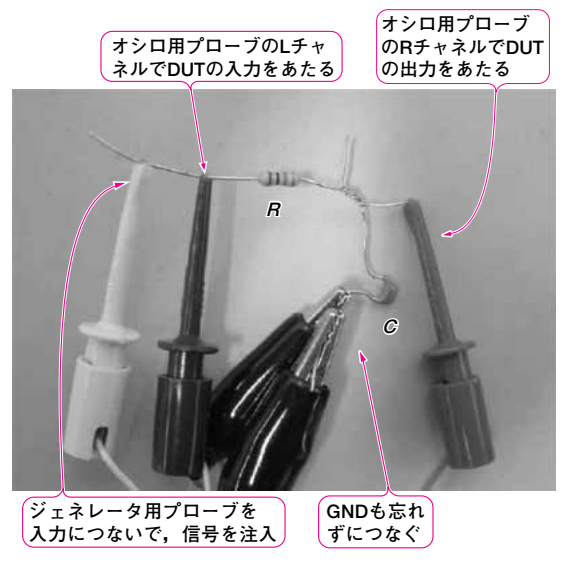

写真2-2 CRフィルタを測定する接続

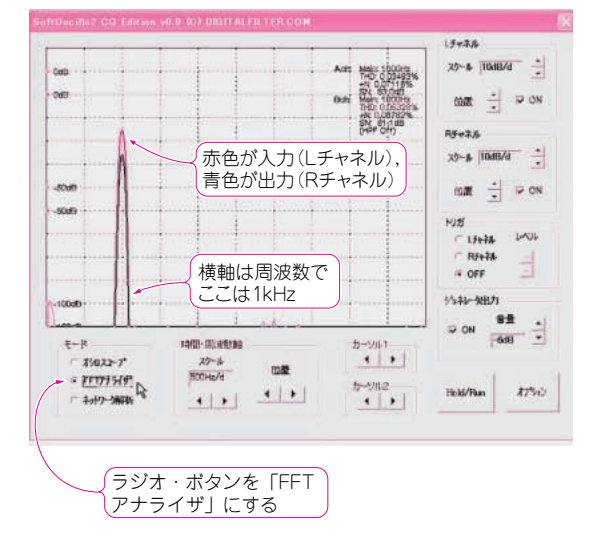

図2-3 「モード」を [FFT アナライザ] にするとスペクトルが 表示される

Rチャネルのスペクトルを上にシフトさせて,基準 (0 dB)をLチャネルと合わせましょう.また,縦軸の スケールを細かくしてみると,1 kHzの成分は-1 dB 強減衰していることが確認できます.

# 「オプション」でWaveファイルを変更して信号の周波数を上げる

ここでジェネレータから出力される信号を変更しま す.「オプション」→「ジェネレータ」の「Waveフ ァイル変更」をクリックしてください(図2-4).す ると「ファイルを開く」ダイアログが現れるので, "sin2k.wav" (2kHzのサイン波)を選択してダイアロ グを閉じましょう.

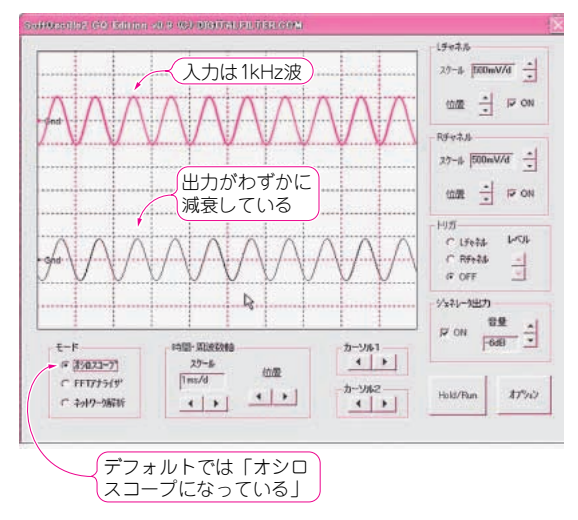

図2-2 最初の起動時は時間軸の波形が表示される

| オブション                                 | × |
|---------------------------------------|---|
| オシロスコーフ ドFTアナライザ ネットワーク解析 ジェネレータ デバイス | r |
|                                       |   |
| 再生Wave7ァイル                            |   |
| sin1k.wav                             |   |
| Wave77小変更 N                           |   |
|                                       |   |
|                                       |   |
|                                       |   |
|                                       |   |
|                                       |   |
|                                       |   |
|                                       |   |
| OK Gancel 設定保存                        |   |
| Cancor BAXEMAN                        |   |

図 2-4 「オプション」の「ジェネレータ」で Wave ファイルを変更する

すると,今度は2kHzの成分が現れ,出力は入力と 比べて約-4dB減衰していることがわかります.こ のDUTはLPFですので,周波数が上がるにつれてこ のように出力は減衰していきます.

3 kHzのサイン波(sin3k.wav)を入力すると-7 dB 程度減衰,逆に周波数を低く500 Hz(sin500.wav)に すると減衰なし(0 dB)であることが確認できます. このように周波数をスイープしていけば,そのDUT の周波数特性がわかります.

#### DUTをひっくりかえしてHPFにする

もしDUTがHPF(High Pass Filter;高域通過フィ ルタ)だったらどうなるでしょうか. 先ほどのDUT